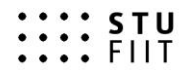

# Automatické sledovanie senzorov s grafickým webovým rozhraním Semestrálny projekt

Meno: Bc. Martin Dekan Študijný program: Softvérové inžinierstvo Ročník: 2. Predmet: Vnorené systémy Akademický rok: 2016/2017

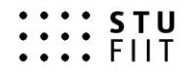

### ZADANIE SEMESTRÁLNEHO PROJEKTU

### Predmet: VNORENÉ SYSTÉMY Riešiteľ: Bc. Martin Dekan Školský rok: 2016/2017 Názov projektu: Automatické sledovanie senzorov s grafickým webovým rozhraním

### Zadanie:

Navrhnite a zrealizujte systém automatického sledovania stavu vybraných senzorov. Vnorený systém bude odčítavať hodnoty zo senzorov a údaje odosielať na webový server vo formáte JSON. Senzory budú k vnorenému systému pripojené pomocou bezdrôtovej siete ZigBee. Údaje zobrazte pomocou grafického webového rozhrania vo forme grafov, ktoré budú dostupné prostredníctvom lokálnej siete. V prípade vysokej vlhkosti alebo teploty systém vyšle hlásenie. Systém bude sledovať aj otvorenie okna.

Projekt musí obsahovať:

- 1. Analýzu problematiky
- 2. Opis postupu riešenia
- 3. Výsledky riešenia a ich zhodnotenie
- 4. Zoznam použitej literatúry
- 5. Technickú dokumentáciu

Termín odovzdania: Posledné cvičenie z predmetu v letnom semestri 2016/2017

V Bratislave, 15.3.2017

doc. Ing. Tibor Krajčovič, PhD.

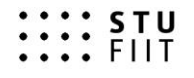

# 1. Analýza

Táto kapitola je venovaná analýze problémovej oblasti, zariadeniam. V nasledovaných podkapitolách sú opísané podmienky nasadenia, použité hardvérové vybavenie.

## 1.1 Problémová oblasť

Problémovou oblasťou je kuchyňa. V kuchyni je vyššia vlhkosť a teplota než v iných častiach domu. Táto skutočnosť môže spôsobovať zvýšený výskyt plesní. Taktiež zvýšená vlhkosť má za následok znehodnocovanie nábytku. Preto je nutné v kuchyni použiť odvetrávanie buď použitím klimatizácie alebo vetraním. Počas varenia sa relatívna vlhkosť vzduchu v miestnosti postupne zvyšuje a preto si osoby nachádzajúce sa v miestnosti môžu zvyknúť na zvýšenú vlhkosť, ktorá sa neskôr zráža najmä v oblasti okien.

## 1.2 Riadiaca jednotka

Ako riadiaca jednotka bol zvolený minipočítač Raspberry pi 3. Tento minipočítač svojim výkonom postačuje na menej náročné úlohy ako je napríklad odčítanie údajov z hlavne senzorovej jednotky (gateway).

Raspberry pi 3 bol zvolený najmä kvôli dostupnosti mnohých operačných systémov, veľkej používateľskej základni a množstvu návodov.

Raspberry pi 3 má približnú cenu 40€. V prípade tejto práce môže byť nahradené aj iným zariadením s podporou OS linux.

## 1.3 Senzory

Na sledovanie vlhkosti, otvorenia okien a teploty bol použitý Xiaomi Mijia Smart Home Kit v približnej hodnote 75€. Tento kit obsahuje:

- vstupnú bránu (gateway)
- senzor vlhkosti a teploty
- senzor otvorenia okna založený na magnetickom princípe
- pohybový senzor
- bezdrôtový prepínač
- zásuvku na sledovanie spotreby univerzálna zásuvka bez uzemnenia

## 1.4 Ďalší hardvér

Ďalší potrebný hardvér pre nastavenie zariadení je mobilný telefón alebo tablet s operačným systémom Android v minimálnej verzií 5.0 alebo iOS minimálnej verzií 8.0.

## 1.5 Softvérové vybavenie

Ako operačný systém pre riadiacu jednotku bol zvolený operačný systém Lubuntu, ktorý má odhľahčené grafické prostredie LXDE. Na riadiacej jednotke bol nainštalovaný program Home Assistant vo virtualizovanom prostredí s doinštalovanými komponentmi

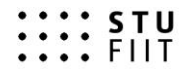

HomeAssistant Xiaomi Hub Component by Rave[1] alebo homeassistant-aqara[2]. Na mobilnom zariadení bola použitá aplikácia Mi Home.

## 2 Opis riešenia

Táto kapitola opisuje riešenie a technické rozhodnutia vykonané pri tvorbe projektu.

### 2.1 Spojazdnenie senzorov

Návod na aktualizáciu aplikácie Mi Home na najnovšiu možnú:

- 1. Inštalácia aplikácie Mi Home
- 2. V aplikácie Mi Home nastaviť locale na Mainland China
- 3. Aktualizovať aplikáciu cez možnosť Check for updates

| <u>ـ</u>                                                                                                    |               | • 🖓 🖌 🎽 🖻 8    | :10 |
|----------------------------------------------------------------------------------------------------|---------------|----------------|-----|
| <ul> <li>Image: A set of the set of the</li></ul> | Settings      |                |     |
| Check for updates                                                                                                    | 1             | )              | >   |
| Devices                                                                                                    |               |                |     |
| Touch tones in grid                                                                                                    | d view        |                |     |
| Manage groups                                                                                                    |               |                | >   |
| Rearrange home p                                                                                                    | age           | 2              | >   |
| Notification shade                                                                                                    | shortcut      | 2              | >   |
| Message settings                                                                                                    |               | ;              | >   |
| Language and locale                                                                                                    |               |                |     |
| Locale                                                                                                    |               | Mainland China | >   |
| Language                                                                                                    |               | Default        | >   |
| User Agre                                                                                                    | eement & Priv | vacy Policy    |     |

Obrázok 1: Nastavenie locale - je nutné vybrať možnosť Mainland China inak nebude možné pripojiť hlavné zariadenie, ani aktualizovať aplikáciu

Pripojenie hlavnej jednotky na wifi sieť:

- 1. Zapojenie hlavnej jednotky do elektrickej siete
- 2. Registrácia v aplikácií Mi Home
- 3. Pripojenie na wifi sieť vytvorenú hlavnou jednotkou (gateway)
- 4. Zadanie údajov wifi siete kam bude hlavná jednotka integrovaná

Párovanie senzorov s hlavnou jednotkou

- 1. Na hlavnom zariadení stlačiť 3 krát za sebou tlačidlo
- 2. Po zaznení hlášky stlačiť tlačidlo na senzore
- 3. Skontrolovať v aplikácie počet pripojených zariadení na hlavnej jednotke
- 4. A aktualizovať firmvér všetkých senzorov

Pozn. párovanie senzorov nie je nutné ak sú zakúpené ako kit.

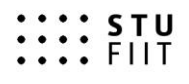

Návod pre zapnutie developer módu je tento krát obrázkový z dôvodu zlého prekladu aplikácie.

|    | -          | 0 💎                           | 1 🎽 🖻 8:10 |
|----|------------|-------------------------------|------------|
|    |            | Kitchen (1)                   | +          |
|    | m          | <b>多功能网关</b><br>已连接4个设备       |            |
|    |            |                               |            |
|    |            |                               |            |
|    |            |                               |            |
|    |            |                               |            |
|    |            |                               |            |
|    |            |                               |            |
|    |            |                               |            |
|    |            |                               |            |
|    |            |                               |            |
|    |            | A T                           | 8          |
| 1. | My devices | Mi Store News                 | Profile    |
|    |            | Home Scene Device             |            |
|    |            |                               | _          |
|    |            |                               | $\sim$     |
|    | <b>(1)</b> |                               | M          |
|    |            |                               |            |
|    |            | CNR音乐之声 ><br>快意音乐             |            |
|    |            | •••                           |            |
|    | (8)        | 18.7℃ 44.5%<br>temp humidity  |            |
|    |            | 08:09 Motion detected         |            |
|    | 0          | 08:09 Single click<br>switch  |            |
|    | 0          | Yesterday 16:12 Door/window 1 | ow open ?  |

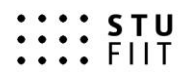

3.

4.

#### SLOVENSKÁ TECHNICKÁ UNIVERZITA V BRATISLAVE FAKULTA INFORMATIKY A INFORMAČNÝCH TECHNOLÓGIÍ ÚSTAV POČÍTAČOVÉHO INŽINIERSTVA A APLIKOVANEJ INFORMATIKY

| <b>A</b>            | u[]ı     | © ♥⊿⊻ | 8:22  |
|---------------------|----------|-------|-------|
| $\checkmark$        | More     |       |       |
| 多功能网关               |          |       |       |
| Tutorial            |          |       |       |
| Common problems     |          |       | >     |
| About               |          |       | >     |
| General settings    |          |       |       |
| Rename              |          | gatew | vay > |
| Share device        |          |       |       |
| Device group        |          |       |       |
| Check for updates   |          |       |       |
| Remove device       |          |       |       |
| Add Home screen sho | rtcut    |       | >     |
| $\sim$              |          |       | 11:3  |
| $\checkmark$        | About    |       |       |
| Manual              |          |       | >     |
| How to use          |          |       | >     |
| Forum on Smart Hor  | ne Suite |       |       |

Version: 2.23

Obrázok 2: je potrebné asi 10 krát stlačiť číslo verzie

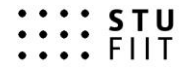

| $\sim$                                                                                                    |                                                                                                    | 11.3                                         |
|----------------------------------------------------------------------------------------------------|----------------------------------------------------------------------------------------------------|----------------------------------------------|
| Ab                                                                                                    | out                                                                                                    |                                              |
| Manual                                                                                                    |                                                                                                    | >                                            |
| How to use                                                                                                    |                                                                                                    | >                                            |
| Forum on Smart Home Su                                                                                                    | uite                                                                                                    | >                                            |
| local area network comm                                                                                                    | unication protocol                                                                                                    | >                                            |
| gateway information                                                                                                    |                                                                                                    | >                                            |
|                                                                                                    | "D" 🛡 🖌 🎽                                                                                                    | 11:3                                         |
| Ab                                                                                                    | out                                                                                                    |                                              |
| local area network commun                                                                                                    | nication protocol                                                                                                    | ¢                                            |
| lumi gateway LAN commun                                                                                                    | nication protocol                                                                                                    | ے<br>ب                                       |
| local area network commun<br>password:<br>lumi gateway LAN commun<br>1. Open the purpose of this                                                                                                    | nication protocol                                                                                                    |                                              |
| local area network commun<br>password:<br>lumi gateway LAN commun<br>1. Open the purpose of this<br>different manufacturers of                                                                                                    | nication protocol                                                                                                    | C                                            |
| local area network commun<br>password:<br>lumi gateway LAN commun<br>1. Open the purpose of this<br>different manufacturers of a<br>together form a iot.                                                                                                    | nication protocol                                                                                                    | C                                            |
| local area network commun<br>password:<br>lumi gateway LAN commun<br>1. Open the purpose of this<br>different manufacturers of to<br>together form a iot.<br>2. User can put the green m<br>homekit or other existing in                                                                                                    | nication protocol                                                                                                    | C                                            |
| local area network commun<br>password:<br>lumi gateway LAN commun<br>1. Open the purpose of this<br>different manufacturers of<br>together form a iot.<br>2. User can put the green m<br>homekit or other existing in<br>3. This agreement only in th                                                                                                    | ication protocol<br>ication protocol<br>agreement is to allow<br>equipment can connect<br>the system.<br>he local area network                                                                                                    | ctivity,                                     |
| local area network commun<br>password:<br>lumi gateway LAN commun<br>1. Open the purpose of this<br>different manufacturers of a<br>together form a iot.<br>2. User can put the green m<br>homekit or other existing in<br>3. This agreement only in th<br>communications and the pr                                                                                                    | nication protocol                                                                                                    | ctivity,<br>d into                           |
| local area network commun<br>password:<br>lumi gateway LAN commun<br>1. Open the purpose of this<br>different manufacturers of a<br>together form a iot.<br>2. User can put the green m<br>homekit or other existing in<br>3. This agreement only in th<br>communications and the pr<br>mainly include: the udp prot                                                                                                    | nication protocol                                                                                                    | , ctivity, d into                            |
| local area network commun<br>password:<br>lumi gateway LAN commun<br>1. Open the purpose of this<br>different manufacturers of<br>together form a iot.<br>2. User can put the green m<br>homekit or other existing in<br>3. This agreement only in th<br>communications and the pr<br>mainly include: the udp prot<br>encryption.                                                                                                    | nication protocol                                                                                                    | ctivity,<br>d into                           |
| local area network commun<br>password:<br>lumi gateway LAN commun<br>1. Open the purpose of this<br>different manufacturers of<br>together form a iot.<br>2. User can put the green m<br>homekit or other existing in<br>3. This agreement only in th<br>communications and the pr<br>mainly include: the udp prot<br>encryption.<br>4. Users can get this agree                                                                                                    | nication protocol                                                                                                    | ctivity,<br>d into<br>nism                   |
| local area network commun<br>password:<br>lumi gateway LAN commun<br>1. Open the purpose of this<br>different manufacturers of a<br>together form a iot.<br>2. User can put the green m<br>homekit or other existing in<br>3. This agreement only in th<br>communications and the pr<br>mainly include: the udp prot<br>encryption.<br>4. Users can get this agreen<br>data, such as doors and Win                                                                            | nication protocol<br>ication protocol<br>a greement is to allow<br>equipment can connect<br>the system.<br>he local area network<br>totocol used or mecha<br>locol, multicast, AES<br>ment to the green m s<br>ndows, anyone in the l | ctivity,<br>d into<br>nism<br>ensor<br>nome, |
| local area network commun<br>password:<br>lumi gateway LAN commun<br>1. Open the purpose of this<br>different manufacturers of a<br>together form a iot.<br>2. User can put the green m<br>homekit or other existing in<br>3. This agreement only in th<br>communications and the pr<br>mainly include: the udp prot<br>encryption.<br>4. Users can get this agreed<br>data, such as doors and Wit<br>such as temperature and hu<br>5. The user can control the               | nication protocol                                                                                                    | d into<br>ensor<br>nome,                     |
| local area network communi-<br>password:<br>lumi gateway LAN communi-<br>1. Open the purpose of this<br>different manufacturers of the<br>together form a iot.<br>2. User can put the green mini-<br>homekit or other existing in<br>3. This agreement only in the<br>communications and the pri-<br>mainly include: the udp prote<br>encryption.<br>4. Users can get this agreed<br>data, such as doors and Win<br>such as temperature and hu<br>5. The user can control the | nication protocol                                                                                                    | ctivity,<br>d into<br>nism<br>ensor<br>nome, |

Obrázok 3: povoliť local area network communication protocol a skopírovať heslo

Aplikácia nám umožňuje nastaviť aj automatizáciu. Z dôvodu zlého prekladu sú všetky funkcie sú v čínštine a nastavenie automatizácie cez aplikáciu je bez znalosti čínštiny takmer nemožné.

Aplikácia nám umožňuje ovládať svetlo v hlavnej jednotke, vytváranie grafov a logy akcií (event management). Aplikácia obsahuje také množstvo funkcionality, že by bolo možné projekt vypracovať čisto pomocou nej. Problémom je preklad.

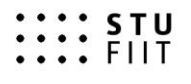

## 2.2 Použitie aplikácie home assistant

V mojom prípade je na routri pripojené cez wifi pripojená hlavná jednotka a cez ethernet pripojené Raspberry pi 3. Obe zariadenia sú v samostatnej VLAN sieti.

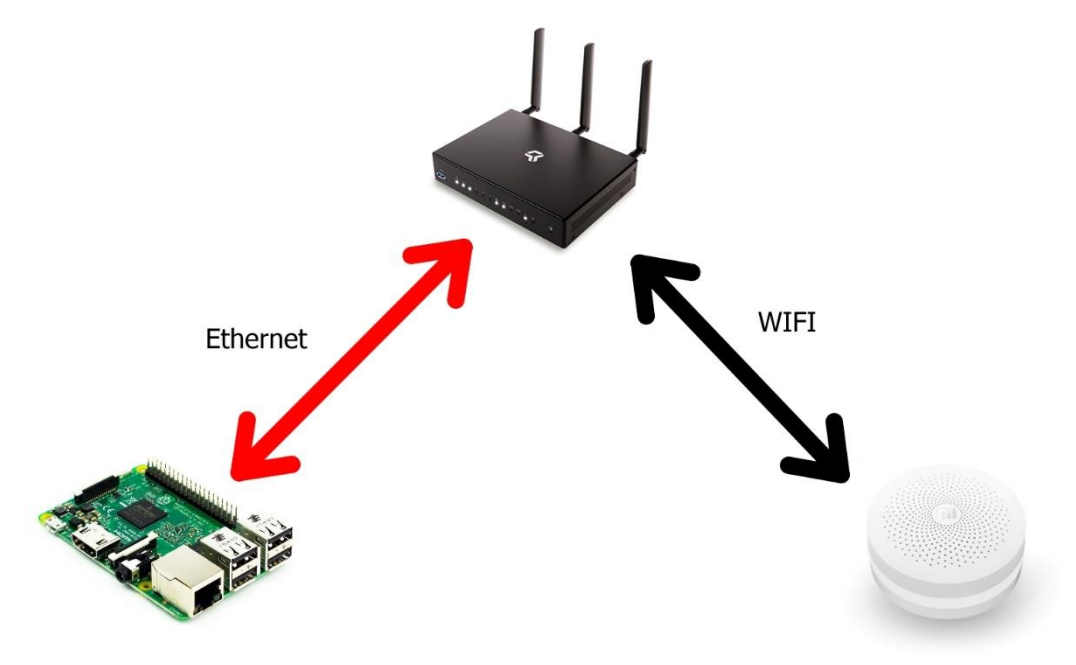

Návod na inštaláciu aplikácie home assistant (platí pre OS lubuntu a ostatné systémy založené na OS debian):

- 1. Aktualizácia systému
  - a. \$ sudo apt-get update
  - b. \$ sudo apt-get upgrade -y
- 2. Inštalácia pythonu sudo apt-get install python3 python3-venv python3-pip
- Vytvorenie systémového účtu (tento krok nie je nutný, ale zvyšuje bezpečnosť)
   a. \$ sudo useradd -rm homeassistant
- 4. Vytvorenie priečinku aplikácie a zmena vlastníka priečinku
  - a. \$ cd /srv
  - b. \$ sudo mkdir homeassistant
  - c. \$ sudo chown homeassistant:homeassistant homeassistant
- 5. Vytvorenie a zmena virtuálneho prostredia
  - a. \$ sudo su -s /bin/bash homeassistant
  - b. \$ cd /srv/homeassistant
  - c. \$ python3 -m venv .
  - d. \$ source bin/activate aktiváciu virtuálneho prostredia sa vykonávajú všetky príkazy pod vyššie vytvoreným používateľom
- 6. Inštaláciu aplikácie homeassistant
  - a. \$ pip3 install homeassistant
  - b. \$ pip3 install pycrypto
- 7. Spustenie aplikácie
  - a. \$hass
- 8. Aplikácia je dostupná na adrese localhost:8123 alebo na lokálnej ip adrese (získať ju je možné napríklad pomocou \$ ifconfig -a)

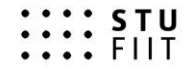

Inštalácia komponentov pre použitie senzorov xiaomi:

- 1. Stiahnuť obsah repozitára https://github.com/lazcad/homeassistant
- 2. Vložiť komponenty do /srv/homeassistant/homeassistant\_venv/lib/python3.4/sitepackages/homeassistant/components
- 3. Upraviť súbor Configuration.yaml

```
xiaomi:
  gateways:
    - sid: vyplniť len ak
  je v lokálnej sieti viac
  hlavných jednotiek
        key: "kľúč získaný
  z aplikácie mi home"
```

Po týchto nastaveniach už aplikácia zobrazuje stavy všetkých senzorov.

### 2.3 Aplikácia na varovanie pri prílišne vysokej vlhkosti

Pre varovanie bola vytvorená aplikácia, ktorá sleduje údaje v aplikácií home assistant a z jeho REST api získava aktuálne údaje vo formáte JSON. Rozhranie je dostupné na adrese <u>http://ipHomeAssistant:8123/api/</u> kde ipHomeAssistant je adresa nášho riadiaceho zariadenia. Na adrese <u>http://ipHomeAssistant:8123/api/bootstrap</u> získavame všetky stavy a údaje zo systému.

Získavanie údajov z home assistanta prebieha približne každých 60 sekúnd. Ak sa zistí, že je vysoká vlhkosť alebo teplota a zároveň nie je otvorené okno alebo stlačený spínač na senzore tak sa ozve varovný signál.

Ukážky kódu

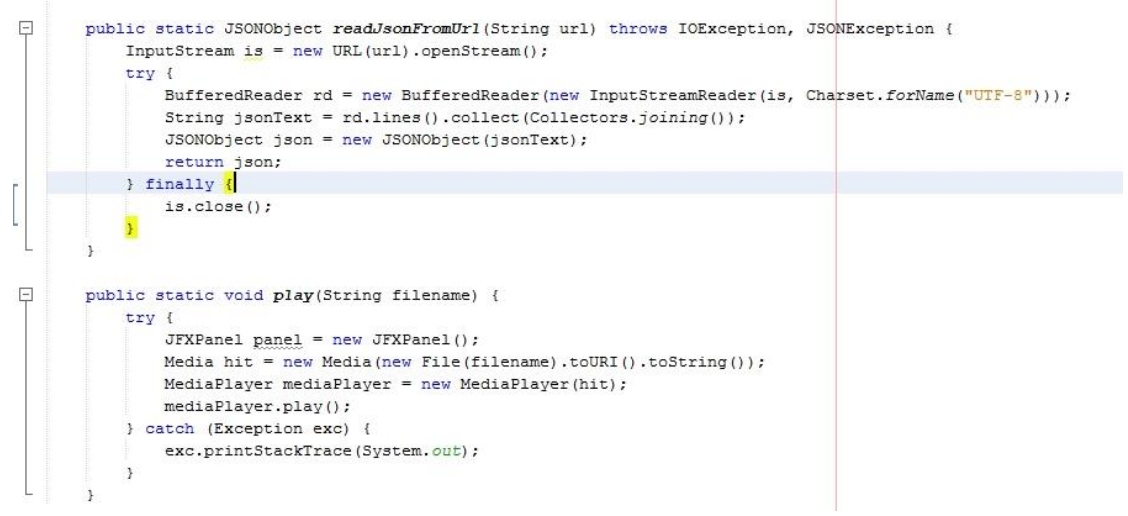

Obrázok 4: získavanie jsonov a prehrávanie zvuku

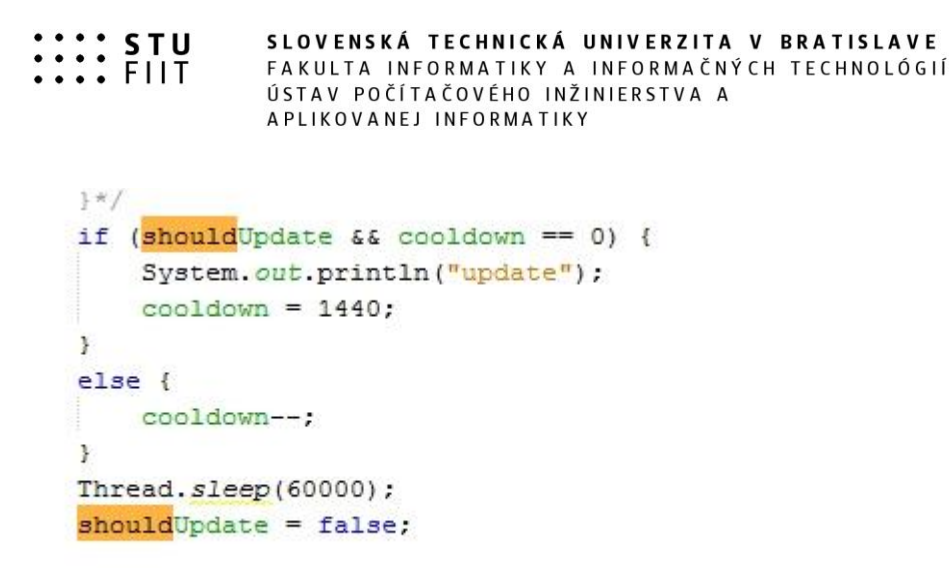

Obrázok 5: Varovanie na update home assistanta alebo komponentov a uspávanie procesu na 60 sekúnd (údaje sa čítajú raz za 60 sekúnd)

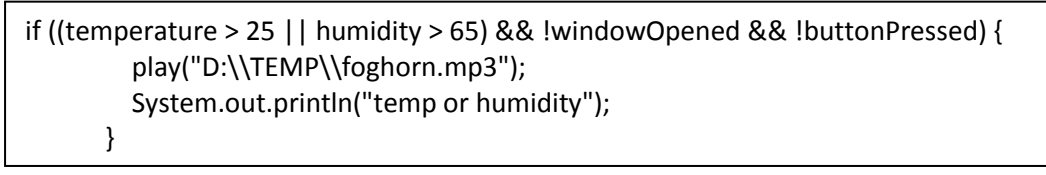

Uážka kódu 1: podmienka pre varovaný signál

Ukážka z aplikácie home assistant:

| Nates     Image: States     Image: State                                                                                                    |
|----------------------------------------------------------------------------------------------------|
| Map     Update<br>Austable     Sin     Humsdry, Temperat. or Symbol     Door     Main       Logbook     Main     Welcome Home!     Light       History     Welcome Home!     Light       Configuration     - Configuring Home Assistant<br>- Available components     - Gateway Light_286c07887b12                                                                                                    |
| Logbook History History Configuration Log Out Log Out Here are some resources to get started. Configuration Log Out Log Out Lo |
| History Welcome Home!<br>Configuration Here are some resources to get started.<br>Configuration Configuring Home Assistant<br>Log Out Troubleshooling your configuration                                                                                                    |
| Configuration Configuration Co |
| Available components     Troubleshooting your configuration                                                                                                    |
|                                                                                                    |
| <u>Ask community for help</u>                                                                                                    |
| veroper roors                                                                                                    |
|                                                                                                    |

Obrázok 6: je možné ovládať svetlo, sledovať hodnoty a stavy senzorov

Ukážka údajov z api:

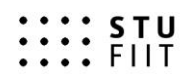

| <b>▼</b> 0:                                 |         |
|---------------------------------------------|---------|
| * attributes:<br>Open since:                |         |
| battery_level:                              |         |
| device_class:                               |         |
| entity_id:                                  |         |
| last_changed:                               |         |
| state:                                      |         |
| - 1:                                        |         |
| <pre>attributes:<br/>auto:</pre>            |         |
| entity_id:                                  |         |
| 0:<br>friendly name:                        |         |
| hidden:                                     |         |
| order:<br>entity id:                        |         |
| last_changed:                               |         |
| last_updated:                               |         |
| × 2:                                        |         |
| ▼ attributes:                               |         |
| supported_features:                         |         |
| entity_id:                                  |         |
| last_changed:<br>last updated:              |         |
| state:                                      |         |
| ▼ 3:<br>▼ attributes:                       |         |
| battery_level:                              |         |
| friendly_name:                              |         |
| entity_id:                                  |         |
| last_changed:                               |         |
| last_updated:<br>state:                     |         |
| ₹ 4:                                        |         |
| ▼ attributes:<br>friendly name:             |         |
| <pre>release_notes:</pre>                   |         |
| entity_id:<br>last changed:                 |         |
| last_updated:                               |         |
| state:                                      |         |
| ▼ attributes:                               |         |
| ▼ attribution:                              |         |
| <pre>friendly_name:</pre>                   |         |
| entity_id:                                  |         |
| last_changed:<br>last_updated:              |         |
| state:                                      |         |
| ▼ 6:<br>▼ attributes:                       |         |
| azimuth:                                    |         |
| elevation:<br>friendly name:                |         |
| next_rising:                                |         |
| next_setting:<br>entity_id:                 |         |
| last_changed:                               |         |
| last_updated:<br>state:                     |         |
| ₹ 7:                                        |         |
| ▼ attributes:                               |         |
| battery_level:                              |         |
| device_class:                               |         |
| entity_id:                                  |         |
| last_changed:                               |         |
| state:                                      |         |
| ▼ 8:                                        |         |
| <pre>w attributes:<br/>battery_level:</pre> |         |
| friendly_name:                              |         |
| entity_id:<br>last_changed:                 |         |
| last_updated:                               |         |
| state:<br>▼ 9:                              |         |
| ▼ attributes:                               |         |
| No motion since:                            |         |
| device_class:                               |         |
| friendly_name:                              |         |
| last_changed:                               |         |
| last_updated:                               |         |
| state:<br>▼ 10:                             |         |
| ▼ attributes:                               |         |
| battery_level:<br>friendly_name:            |         |
| unit_of_measurement:                        |         |
| entity_id:<br>last changed:                 |         |
| last_updated:                               |         |
| state:                                      | *54.25* |

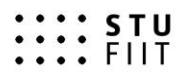

| Horr     | ne Assistant 🛛 <                        | Home                                                                           |          |
|----------|-----------------------------------------|--------------------------------------------------------------------------------|----------|
|          | States                                  |                                                                                |          |
| Ŕ        | Motion Sensor_158d0001                  | 0125a31d                                                                       | off      |
|          | 47 minutes ago                          |                                                                                |          |
| off      | off 5:00 12:00                          |                                                                                |          |
|          | 6.00 12.00                              | 10.00                                                                          |          |
| No m     | notion since                            |                                                                                | 1800     |
| <        | .,                                      |                                                                                |          |
| Hom      | ne Assistant 🔍 🤇                        | Home                                                                           |          |
|          |                                         |                                                                                | _        |
| _        | Door Window Sensor_158                  | 58d00011939ee                                                                  | ^        |
|          | 8 hours ago                             |                                                                                | off      |
| off      |                                         |                                                                                |          |
|          | 6:00                                    | 12:00                                                                          |          |
| Open     | since                                   |                                                                                | 0        |
| batte    | ry level                                |                                                                                | 59       |
| <<br>Hom | Accietant (                             | A Home                                                                         | >        |
| ноп      |                                         | Home                                                                           | ^        |
| 8        | Temperature_158d00015<br>38 minutes ago | 153213a                                                                        | 20.26 °C |
| 22,50    | 1                                       |                                                                                |          |
| 21,75    | ·/                                      | $\wedge$                                                                       |          |
| 21,00    | کېر 📃 🗌                                 |                                                                                |          |
| 20,25    |                                         |                                                                                |          |
| 19,50    | 4:00 8:00 12:00                         | 16.00 22.00                                                                    |          |
| <        | _                                       | A                                                                              | >        |
| Hom      | ne Assistant <                          | Home                                                                           |          |
| 0        | Humidity_158d00015321                   | 213a                                                                           | 54.26 %  |
| 56       | 38 minutes ago                          |                                                                                |          |
| 54       | N                                       |                                                                                |          |
| 52       |                                         |                                                                                |          |
| 60       | V V                                     |                                                                                |          |
| 48       | 4:00 8:00 12:00                         | 16:00 22:00                                                                    |          |
| <        |                                         |                                                                                | ~        |
| Hom      | ne Assistant 🔍 <                        | Logbook                                                                        |          |
|          | States                                  | 2325 Notion Sensor 159/000125a31d turned off                                   |          |
|          | Мар                                     | 23.24 Ø Motion Sensor 158/d000125a31d turned on                                |          |
| :=       | Logbook                                 | 22.04 • <u>yr Symbol</u> changed to 4<br>22.04 • <u>yr Symbol</u> changed to 3 |          |
|          | Liston                                  | 21.94 O <u>yr Symbol</u> changed to 4                                          |          |
| <u>ت</u> | ristory                                 | 2007 · • • sum nas set<br>1904 ● yr Symbol changed to 3                        |          |
| \$       | Configuration                           | 1620 S Motion Sensor_158d000125a31d turned off                                 |          |
|          |                                         |                                                                                |          |

Obrázok 7: Na obrázkoch je možné vidieť tvorbu grafov, logy akcií (eventov) a stavy batérií jednotlivých senzorov

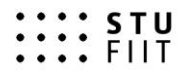

## Záver

Výsledkom je vytvorený ekosystém, ktorý umožňuje monitorovať v reálnom čase (aplikáciami mi home a homeassistant). Zároveň je vytvorená aplikácia na varovanie pred vysokými teplotami a vlhkosťou a je umožnená tvorba grafov (Mi home aj homeassistant) pre neskoršiu analýzu (všetky údaje sú ukladané v SQLite databáze).

Týmto projektom sa ukázal veľký potenciál lacnejších senzorov z Číny. Cena týchto kitov je do 80€ a umožňujú širokú škálu funkcionalít od bezpečnosti až po domácu automatizáciu. V porovnaní s drahými kitmi dostupnými na európskom trhu sú tieto senzory horšie len po softvérovej stránke, ktorú je možné kompletne nahradiť softvérovým riešením homeassistant a komponentmi od nezávislých vývojárov.

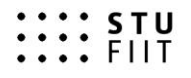

# Použité zdroje

[1] https://github.com/lazcad/homeassistant

[2] https://github.com/fooxy/homeassistant-aqara

[3] https://home-assistant.io/docs/installation/raspberry-pi/

[4] https://github.com/fooxy/homeassistant-agara/wiki/Enable-dev-mode

[5] bbs.xiaomi.cn/t-13198850

[6] https://github.com/louisZL/lumi-gateway-local-api

[7] https://itunes.apple.com/us/app/mi-home-xiaomi-for-your-

smarthome/id957323480?mt=8

[8] https://play.google.com/store/apps/details?id=com.xiaomi.smarthome&hl=sk

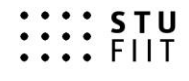

# Technická dokumentácia

Na vytvorenie je potrebný hardvér a softvér opísaný v predchádzajúcich kapitolách.

Raspberry pi 3 môže byť nahradené aj lacnejším zariadením ako je napríklad Raspberry Pi Zero, keďže hardvérové nároky na chod aplikácií sú veľmi nízke.

Je vyžadovaná operačná pamäť o veľkosti minimálne 1GB a aspoň 1Ghz procesor. Všetky inštalácie je možné vykonať na riadiacej jednotke, alebo po pripojení cez ssh.

Aplikácia je dostupná na adrese: ipRaspberry:8123 REST api je dostupné na adrese: ipRaspberry:8123/api/ Všetky údaje z aplikácie je možné získať pomocou: ipRaspberry:8123/api/bootstrap

# Zdrojové kódy:

| 6   |   | package crawler;                                                                                 |
|-----|---|--------------------------------------------------------------------------------------------------|
| 7   | - |                                                                                                  |
| 8   | P | <pre>import java.io.BufferedReader;</pre>                                                        |
| 9   |   | import java.io.File;                                                                             |
| 10  |   | import java.io.IOException;                                                                      |
| 11  |   | <pre>import java.io.InputStream;</pre>                                                           |
| 12  |   | <pre>import java.io.InputStreamReader;</pre>                                                     |
| 13  |   | import java.net.URL;                                                                             |
| 14  |   | <pre>import java.nio.charset.Charset;</pre>                                                      |
| 15  |   | <pre>import java.util.stream.Collectors;</pre>                                                   |
| 16  |   | <pre>import javafx.embed.swing.JFXPanel;</pre>                                                   |
| 17  |   | import javafx.scene.media.Media;                                                                 |
| 18  |   | <pre>import javafx.scene.media.MediaPlayer;</pre>                                                |
| 19  | 5 | import org.json.*;                                                                               |
| 20  |   |                                                                                                  |
| 21  | F | /**                                                                                              |
| 22  |   |                                                                                                  |
| 23  |   | * Gauthor Mato                                                                                   |
| 24  |   | */                                                                                               |
| 25  |   | public class SiteGetter {                                                                        |
| 26  |   |                                                                                                  |
| 27  |   | boolean notStopped = true;                                                                       |
| 28  |   | boolean windowOpened = false;                                                                    |
| 29  |   | <pre>boolean buttonPressed = false;</pre>                                                        |
| 30  |   | <pre>boolean motionDetected = false;</pre>                                                       |
| 31  |   | boolean gatewayLight = false;                                                                    |
| 32  |   | boolean allLights = false;                                                                       |
| 33  |   | boolean shouldUpdate = false;                                                                    |
| 34  |   | float humidity = 0;                                                                              |
| 35  |   | <pre>float temperature = 15;</pre>                                                               |
| 36  |   | int cooldown = 0;                                                                                |
| 37  |   |                                                                                                  |
| 38  | 닌 | void getParams() throws IOException, InterruptedException {                                      |
| 39  |   | while (notStopped) {                                                                             |
| 40  |   | <pre>JSONObject json = readJsonFromUrl("<u>http://192.168.100.36:8123/api/bootstrap</u>");</pre> |
| 41  |   | JSONArray states = json.getJSONArray("states");                                                  |
| 42  |   | for (int i = 0; i < 11; i++) {                                                                   |
| 43  |   | JSONObject state = (JSONObject) states.get(i);                                                   |
| 44  |   | <pre>switch (state.get("entity_id").toString()) {</pre>                                          |
| 45  |   | case "binary_sensor.switch_158d000155e226":                                                      |
| VA. |   | <pre>if (!"off".equals(state.get("state"))) {</pre>                                              |
| 47  |   | buttonPressed = true;                                                                            |
| 48  |   | }else {                                                                                          |
| 49  |   | <pre>buttonPressed = false;</pre>                                                                |

```
50
                              3
51
                              break;
52
                          case "binary sensor.motion sensor 158d000125a31d":
8
                              if (!"off".equals(state.get("state"))) {
54
                                  motionDetected = true;
55
                              } else {
56
                                 motionDetected = false;
57
                              1
58
                              break;
                          case "sensor.humidity_158d000153213a":
59
60
                              humidity = Float.parseFloat(state.get("state").toString());
61
                              break;
                          case "sensor.temperature_158d000153213a":
62
63
                              temperature = Float.parseFloat(state.get("state").toString());
64
                              break;
65
                          case "binary_sensor.door_window_sensor_158d000153b078":
8
                              if (!"off".equals(state.get("state"))) {
67
                                  windowOpened = true;
68
                              } else {
69
                                 windowOpened = false;
70
                              3
71
                             break;
72
                          case "updater.updater":
                             shouldUpdate = true;
73
74
                             break;
75
                          case "light.gateway light 286c07887b12":
8
                              if (!"off".equals(state.get("state"))) {
77
                                 gatewayLight = true;
78
                              } else {
79
                                  gatewayLight = false;
80
                              3
81
                             break:
82
                          case "group.all lights":
                              if (!"off".equals(state.get("state"))) {
8
84
                                 allLights = true;
85
                              } else {
86
                              allLights = false;
87
                              3
88
                              break;
89
                          case "binary sensor.door window sensor 158d00011939ee":
8
                              if (!"off".equals(state.get("state"))) {
91
                                  windowOpened = true;
92
                              } else {
```

| 02    | uninder/Present = folger                                                                                |
|-------|----------------------------------------------------------------------------------------------------|
| 94    | windowopened - faise;                                                                                   |
| 95    | break;                                                                                                  |
| 96    | default:                                                                                                |
| 97    | break;                                                                                                  |
| 98    | 3                                                                                                    |
| 99    | 3                                                                                                    |
| 100   | if ((temperature > 25    humidity > 65) && !windowOpened && !buttonPressed) {                           |
| 101   | <pre>play("D:\\TEMP\\foghorn.mp3");</pre>                                                               |
| 102   | System.out.printin("temp or numidity");                                                                 |
| 103   | if (shouldIndate if cooldown == 0) /                                                                    |
| 105   | System.out.println("update"):                                                                           |
| 106   | cooldown = 1440;                                                                                        |
| 107   | 3                                                                                                    |
| 108   | else (                                                                                                  |
| 109   | cooldown;                                                                                               |
| 110   | 3                                                                                                    |
| 8     | Thread.sleep(60000);                                                                                    |
| 112   | snouldupdate = false;                                                                                   |
| 114   |                                                                                                    |
| 115   | *                                                                                                    |
| 116 🚍 | public static JSONObject read/sonFromUrl(String url) throws IOException, JSONException {                |
| 8     | <pre>InputStream is = new URL(url).openStream();</pre>                                                  |
| 118   | try {                                                                                                   |
| 119   | <pre>BufferedReader rd = new BufferedReader(new InputStreamReader(is, Charset.forName("UTF-8")));</pre> |
| 120   | <pre>String jsonText = rd.lines().collect(Collectors.joining());</pre>                                  |
| 121   | JSONObject json = new JSONObject(jsonText);                                                             |
| 122   | return json;                                                                                            |
| 123   | is close():                                                                                             |
| 125   | }                                                                                                    |
| 126   | - }                                                                                                    |
| 127   |                                                                                                    |
| 128 두 | public static void play(String filename) {                                                              |
| 129   | try {                                                                                                   |
| 130   | JFXPanel panel = new JFXPanel();                                                                        |
| 131   | Media hit = new Media(new File(Filename).tooki().tostring());                                           |
| 133   | mediaPlayer mediaPlayer - new MediaPlayer(NiC);                                                         |
| 134   | catch (Exception exc) {                                                                                 |
| 135   | <pre>exc.printStackTrace(System.out);</pre>                                                             |
|       |                                                                                                    |
|       |                                                                                                    |
| 1     | package crawler;                                                                                        |
| 2     |                                                                                                    |
| 3 -   | import java.io.IOException;                                                                             |
| 4     |                                                                                                    |
| 5 -   | mublic class Crawler (                                                                                  |
| ~     | papiro orași orași l                                                                                    |
| 0     |                                                                                                    |
| 7 -   | public static void main(String[] args) throws IOException, InterruptedException {                       |
| 8     | SiteGetter getter = new SiteGetter();                                                                   |
| 9     | <pre>getter.getParams();</pre>                                                                          |
| 10    | - }                                                                                                    |
| 11    |                                                                                                    |
| 12    | 1                                                                                                    |
| 12    | 4                                                                                                    |